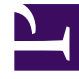

## **GENESYS**<sup>®</sup>

This PDF is generated from authoritative online content, and is provided for convenience only. This PDF cannot be used for legal purposes. For authoritative understanding of what is and is not supported, always use the online content. To copy code samples, always use the online content.

## Workforce Management Web for Supervisors Help

Tahmin Şablon Penceresi Yükle

4/18/2025

## Tahmin Şablon Penceresi Yükle

Bir tahmin şablonu seçmek için **Tahmin Şablonu Yükle** penceresini kullanın. Bu pencere şunları gerçekleştirdiğinizde açılır:

- Şablonları Kullan'ı seçin ve bu Personel Sağlama Oluşturma Sihirbazı ekranlarında Şablonları Yükle butonuna tıklayın: Bütçeleme ve Genel Gider Verilerini Verin, Hizmet Düzeyi Hedeflerini Belirtin ve Personel Sağlama Gereksinimleri. Pencere başlığı şablon türünü içerir; örnek olarak Tahmin Şablonları Dolaylı Doluluk Süresi % Yükle.
- Şu Temelli Şablon'u seçin ve Hacimler Oluşturma Sihirbazı'nda Sonraki'ne tıklayın.

Şablon türü ve ilişkili faaliyeti, önceki görünüm veya pencerede seçiminizle eşleştirin.

Bu pencereyi kullanmak için:

Tip

- 1. Sol üstte kullanılabilir **Şablonlar** listesinden bir şablon seçin. Liste, tarih aralığında üst üste gelen şablonlar için her kaynak şablonunun adını gösterir.
- Tarih seçim kontrolleri'ni kullanarak, sol altta bir Başlangıç ve Bitiş tarihi seçin. Belirleyebildiğiniz tarih aralığı, bu pencerede açtığınız bağlama bağlıdır. Üst üste gelmeyen şablonlar için, seçili şablonun tarih aralığı dışındaki tarihleri seçemezsiniz ve üst üste gelen şablonlar için, şablonları uygulayamazsınız.
- 3. Bu şablona uygulamak istediğiniz herhangi bir hafta gününün yanındaki (sol altta) onay kutularını seçin.

Bu üst üste gelen şablonlara uygulanmaz.

- Şablonu uygulamak için >>> düğmesine tıklayın.
  Şablon, sağ üstte Uygulanan Şablonlara taşınır. Bu liste, uygulanabilir olan tarihleriniz ve hafta günü seçimlerinizi gösterir.
- 5. Uygulamak istediğiniz herhangi bir ek şablon için önceki adımları tekrarlayın.
- 6. **Uygulanan Şablonlar** listesinden seçimlerinizi kaldırmak istiyorsanız <<< düğmesine tıklayın.
- Uyguladığınız şablonları yüklemek için Tamam'a tıklayın. Açtığınız Tahmin Şablonu Yükle penceresinden, penceresine döndünüz.